# **EBSCO Health Databases**

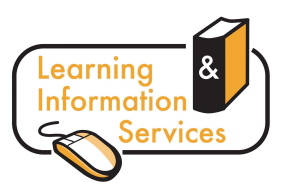

# Description

Formerly the **NHS Core Collection**, **EBSCO Host Research Databases** offers access to a suite of key health databases and many full text journals covering all aspects of Nursing, Midwifery, Health, Clinical Science and Health Management.

## **Getting Started**

- Go to the Learning Centre's homepage <u>http://www.wlv.ac.uk/lib</u>
- Click on **Electronic Resources**
- If you are off-campus, you will need to log in via the link on Logging into Electronic Resources using your IT account username and password
- Click on Databases A-Z
- Select **E** from the alphabetical list at the top and choose **EBSCO Host Research Databases**
- The first page you will see shows you the range of databases from EBSCO. Choose the relevant database(s) from the list and click **Continue**.
  - > **AMED** Covers complementary therapies and allied health professionals.
  - > **CINAHL Plus** with Full Text International focus on nursing, midwifery and health.
  - > **MEDLINE** with Full Text International focus on all aspects of medicine.
  - Psychology and Behavioral Sciences Collection Compliments PscyInfo available via OVID.
  - SocINDEX with Full Text Focus on social aspects of health care.

#### Searching

In the Advanced Search screen

- Enter your search terms (i.e. keywords) in the search boxes
- Choose the search field from the optional Select a Field drop-down box. For example, you may only want to search for a particular **Author** or you may wish to retrieve articles that have certain words in the **Title**.
- You may search up to 12 terms by clicking on the Add Row option.

| New Search   Subjects •   Publications •   Evidence-Based Care Sheets   More • |                                                |                               |                           |
|--------------------------------------------------------------------------------|------------------------------------------------|-------------------------------|---------------------------|
| EBSCO                                                                          | Searching: Specific Databases, 🌾 Cho           | ose Databases »               |                           |
|                                                                                | smith                                          | in AU Author                  | Search Clear <sup>2</sup> |
|                                                                                | and 买 nursing                                  | in TI Title                   | ✓ \_                      |
|                                                                                | and 💌                                          | in Select a Field (optional)  | Add Row                   |
|                                                                                | Basic Search   Advanced Search   Visual Search | Search History/Alerts Prefere | nces »                    |

- Select a Boolean operator (AND, OR, NOT) to combine your keywords.
- You may wish to Limit your results to only include Full Text or Peer Reviewed articles, or articles published in a particular date range.
- The **Specific Limiters** options enable you to limit your search further, including **Gender**, **Age Group**, **Evidence-Based Practice**, **Publication Type** plus many more. Note these limits vary when searching different databases.
- When you have chosen all your search options, click the **Search** button. The results list will then be displayed.

## **Displaying and Selecting Results**

The Result List Screen has three columns—**Narrow your results**, **All Results**, and **Limit your results**. You can hide or show the different areas by clicking the control arrows near the top of your results. Results are ordered by date (most recent first); you may wish to change this (e.g. to show the most relevant first) by using the **Sort by:** drop down menu.

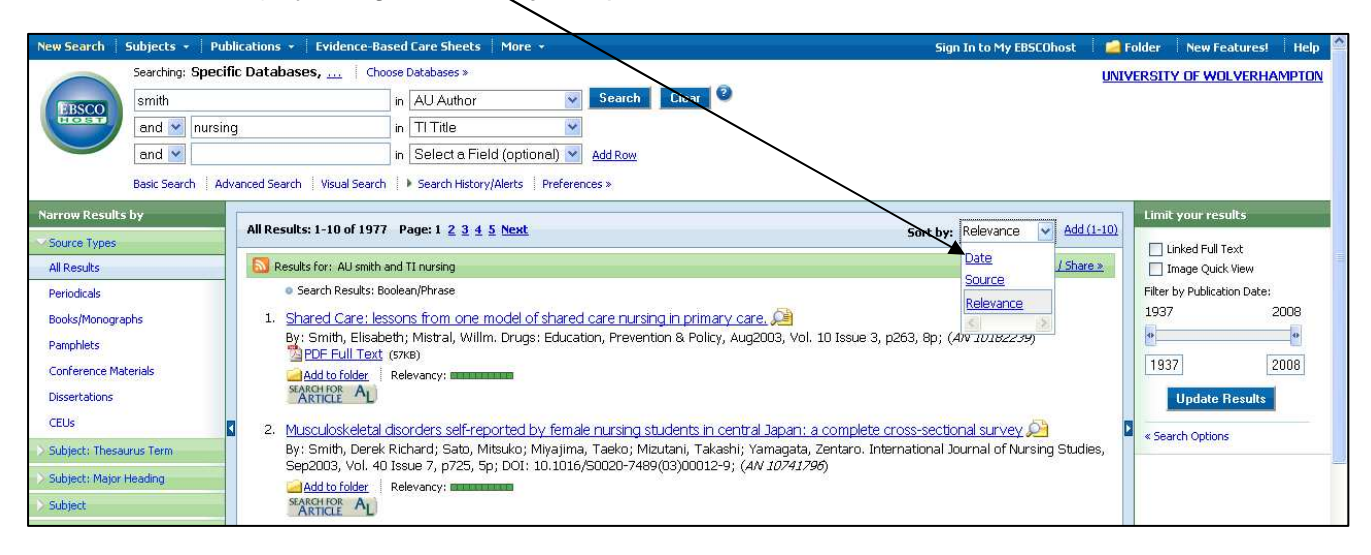

- All Results The articles that were found display in the centre of the Result List Screen.
- The article title link takes you to the citation information and/or the full text. Place your mouse over the Preview icon is to view the Abstract.
- The HTML Full Text link takes you directly to the full text of the article.
- The **PDF Full Text** link takes you to a PDF version of the full text which opens in Adobe Reader.
- The **Relevancy** indicator tells you how relevant the article is based on your search terms.
- Narrow your results You can narrow by source type, subject, journal, author, and more.
- Limit your results Apply limiters right from the Result List. Select any of the limiters displayed and click Update Results. (You can refine your search even more by clicking the Search Options link).
- If the article is not available in full text on EBSCO, you can select **SEARCHEOR AL** to see if the article is available electronically from another source.

#### Printing/E-mailing/Saving Results

- To print or save a single article, open the full text (where available) and save or print from there.
- For a group of items, click on Add to folder under all the relevant items.
- Click on the **Folder View** to display your selected items.
- Select the items you would like to print/save/e-mail/export.
- Click the **Print**, **E-Mail**, **Save** or **Export** icon screen for your selected option.
- The **Export** option allows you to import the search into **EndNote** and other referencing software you may have.
- To save the results for future use, sign into **My EBSCO***host.* Once signed in, your results are saved to your personal folder and can be retrieved at any time.